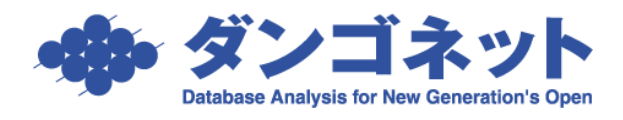

# 正しい画像登録フォルダの設定方法(画像登録時のエ ラー対策)

画像の登録を試みると、次のように「マスター登録画面でファイル保存パスの設定を行ってください。」と表示され、登録ができないことがあります。

| 修繕/ウレーム/ | 点検 メモ                     | 画像 ちらし ボー     | ータル連動 部屋対応履歴      |       |
|----------|---------------------------|---------------|-------------------|-------|
| 3 玄関     |                           | · 登録 解除       | 4 居間・リビング         | ・登録解除 |
|          | <b>T</b> (4 <b>2</b> ) (7 |               |                   |       |
|          | <b>凹</b> 像宜蘇              |               |                   | ×     |
|          | <u> </u>                  | マスター登録画面でファイル | レ保存パスの設定を行なってください | л.    |
|          |                           |               | OK                |       |
| コメント     |                           |               |                   |       |

これは、画像の保存先である「ファイル保存パス」が未設定か、または登録内容に不備が あるため、ソフトが画像ファイルを保存できないことが原因です。この現象は「ファイル 保存パス」を正しく設定することで解消します。「ファイル保存パス」はマスターデータ登 録画面から設定します。

| マスターデータ登録画面                                        |                                      |
|----------------------------------------------------|--------------------------------------|
| 閉じる マスターデー                                         | 夕登録画面                                |
|                                                    |                                      |
| システム情報                                             |                                      |
| システム情報 テータ登線状況 運用履歴 賃料項目設定                         | 帳票設定 WEB連動設定 権限設定 その他設定              |
| 基本情報登録                                             | 自動計算設定                               |
|                                                    | 消費税率 8 % 設定 締め日   前月 ⊻ 末 ▼日          |
| 「「「「「「「「「」」」」「「「「」」」」「「「」」」」「「」」」」「「」」」「「」」」「「」」」」 | 消費税計算 切り捨て ・ 収支報告日/送金日 当月 ・ 15 ▼ 日 運 |
|                                                    | 管理料計算 切り捨て ・ 次回更新案内 2 曲ヶ月前           |
| +1/20年後の<br>                                       | 入居時日割 切り捨て ・ 定借終了通知 8 三ヶ月前           |
|                                                    | 更新時日割切り捨て                            |
| T 112-0011                                         | 退居時日割切り捨て                            |
| 所在地 東京都文京区千石1-1-8 千石ダンゴビル 15F・16F                  |                                      |
|                                                    | ファイル保存設定                             |
| 商号又は名称 株式会社タンゴイ動産                                  | - パス 参照 認証                           |
| 11. 11. 11. 11. 11. 11. 11. 11. 11. 11.            | 不動産チランデザイナー設定                        |
| ************************************               |                                      |
| <del>学初月日</del> (水均安社メション)<br>〒 112-0011           | ちらし格納「各部屋~」の場合、複数物件ちらし保存先を入力 参照 認証   |
| 住所     東京都文京区千石1−1−8                               |                                      |
| ビル名 千石ダンゴビル 15F・16F                                | パワーキャンパス設定                           |
| TEL 03-4004-2519 FAX 03-4004-2525                  | <u>本体</u>                            |
| ブリンタ設定                                             | ちらし俗納 参照 認証                          |
| 701-/4- 王祥編                                        | リフォーム名人設定                            |
|                                                    | パス 参照                                |
|                                                    |                                      |

### スタンドアロン型のファイル保存設定方法

パソコン上に以下の階層のフォルダを作成し、これを「ファイル保存設定パス」に 設定します。

[ローカルディスク (C)] - [DANGONET] - [CM] - [資料]

まず、C ドライブの直下に新しいフォルダを作成し、フォルダ名を [DANGONET] と設 定します。

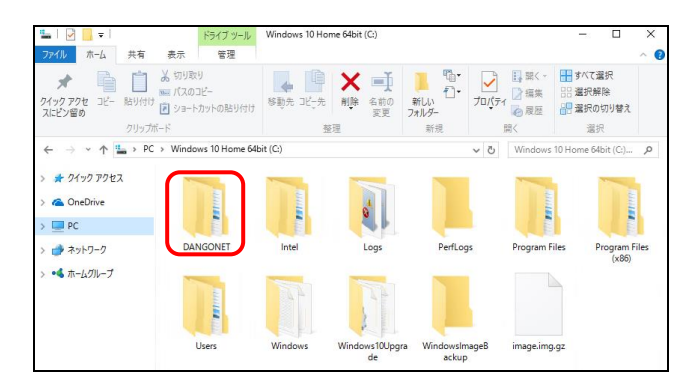

次に、作成した [DANGONET] フォルダを開き、新しいフォルダを作成します。 フォルダ名は [CM] と設定します。

| 📕 I 🕑 📕 🖛 I D.                                                                      | ANGONET                                      |                      |                       |           | - 0                                                                                                    | ×   |
|-------------------------------------------------------------------------------------|----------------------------------------------|----------------------|-----------------------|-----------|----------------------------------------------------------------------------------------------------|-----|
| ファイル ホーム                                                                            | 共有 表示                                        |                      |                       |           |                                                                                                    | ~ 6 |
| ★ ↓ ↓ ↓ ↓ ↓ ↓ ↓ ↓ ↓ ↓ ↓ ↓ ↓ ↓ ↓ ↓ ↓ ↓                                               | Line (1) (1) (1) (1) (1) (1) (1) (1) (1) (1) | 移動先 12-先 削除 名前<br>双3 | [<br>新しい ガ<br>フォルダー ブ |           | <ul> <li>・ ごおけい こうしょう こうしょう こうしょう こうしょう マンクリーン こうしょう こうしょう こうしょう マンクリーク こうしょう こうしょう こうしょう しょう マンクリーク こうしょう アイス・ション マンクリーク こうしょう アイス・ション アイス・ション アイス・ション アイス・ション アイス・ション アイン・ション アイン・シー アイン・シー アイン・シー アイン・ション アイン・シー アイン・ション アイン・ション アイン・ション アイン・ション アイン・ション アイン・シー アイン・シー アイン アイン・シー アン・シー アン</li></ul> |     |
|                                                                                     | クリップボード                                      | 整理                   | 新規                    | 聞く        | 選択                                                                                                    |     |
| ← → • ↑                                                                             | > PC > Windows 10 Home 64                    | bit (C:) → DANGONET  | ~                     | ∕ Č DANGC | NETの検索                                                                                                    | 9   |
| <ul> <li>★ クイック アクセス</li> <li>▲ OneDrive</li> <li>■ PC</li> <li>★ オットローク</li> </ul> |                                              |                      |                       |           |                                                                                                    |     |

次に、作成した [CM] フォルダを開き、新しいフォルダを作成します。 フォルダ名は [資料] と設定します。

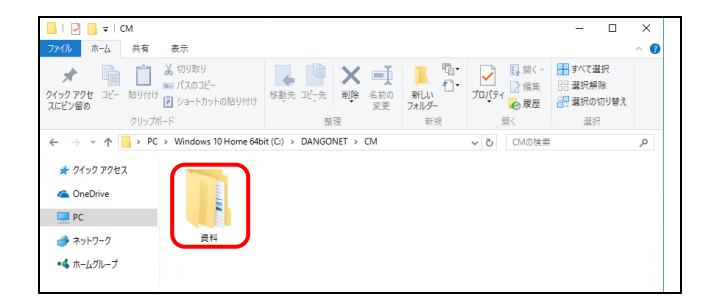

次に、賃貸名人のマスターデータ登録画面にて、ファイル保存パスに作成した [ローカルディスク(C)] - [DANGONET] - [CM] - [資料] という階層のフォルダ を設定します。パス欄に直接フルパスを入力するか、または[参照] ボタンから選択・設 定してください。

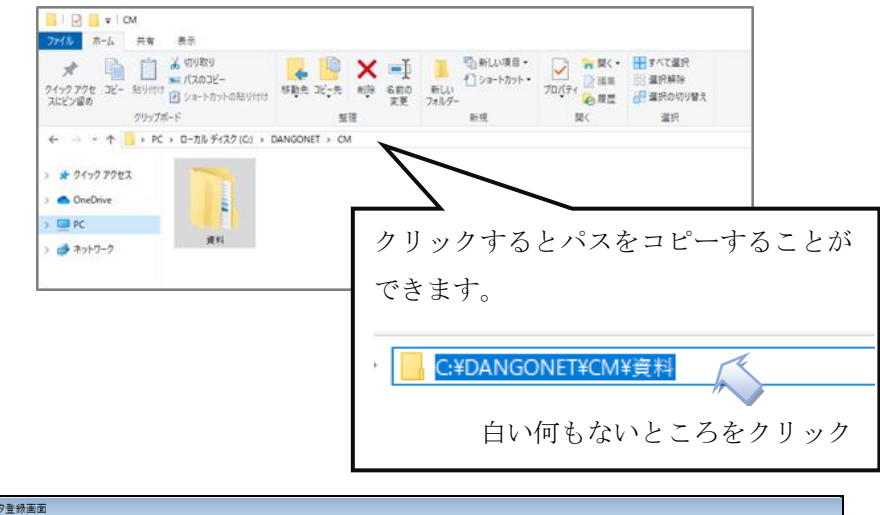

| 閉じる マスターデー                                                                                        | 夕登録画面                                                                                                    |
|---------------------------------------------------------------------------------------------------|----------------------------------------------------------------------------------------------------|
|                                                                                                   |                                                                                                    |
| システム情報         システム情報         システム酸定           システム情報         データ登録状況         運用履歴         賃料項目設定 | ・ 「「「「「」」」を通知設定」「相限設定」「その他設定」                                                                                                    |
| 基本情報登録                                                                                            | 日期結算設定<br>消費税率 8 % 政定 締め日 前月 · 末 • 日<br>消費税計算 切り指で · 収支報告日送金日 当月 · 15 • 日 第<br>学研想計算 切り指で · 以可用形案内 2 □ ≠ 日前                                                                                                    |
|                                                                                                   | 人居時日割     切/招て     ご     ご |
| 商号又は名称         株式会社ダンゴ不動産           代表者名         猪類 龍治         TEL         03-7628-1596           | アイル保存設定<br>パス C:¥DANGONET¥CM¥資料<br>本語であった。## イナー 報告                                                                                                    |
| RMB/CUE#2/04/M/1<br>事務所名 株式会社ダンゴ不動産<br>〒 [112-0011]<br>作所 東京都文京又千石1-1-8                           | 保存先         6名部屋のフォルダのちらし格納フォルダ           6名部屋のフォルダのちらし保存先を入力         参照           50日約         「各部屋へ」の場合、複数物件ちらし保存先を入力                                                                                                    |
| ビル名 千石タンコビル 15F-16F     TEL 03-4004-2519 FAX 03-4004-2525                                         | パワーキャンパス設定         参照           本体         参照           ちらし格納         参照                                                                                                    |
| プリン分: Kyocera TASKalfa 4551c(1)      単編     製木設定:                                                 | <mark>リフォーム名人設定</mark><br>パス C.¥Program Files (x86)¥RMeljn¥ 黎熙                                                                                                    |

以上で設定は完了です。画像の登録が正常にできるかご確認ください。

#### <拡大表示>

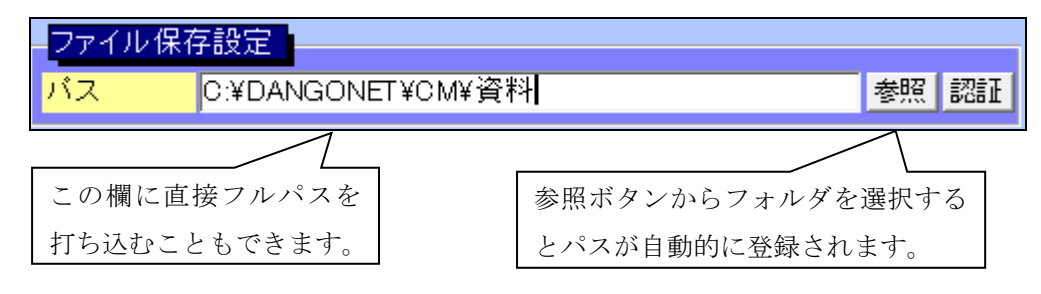

#### ネットワーク型/WAN 型のファイル保存設定方法

ネットワーク型/WAN 型で賃貸名人をご利用の場合は、クライアント(子機)からネットワーク経由でフォルダを設定する必要があります。

まず、サーバ(親機)で作成した [DANGONET] フォルダを先に共有設定し、クライア ント(子機)からフォルダ参照できるよう環境の構築が必要です。

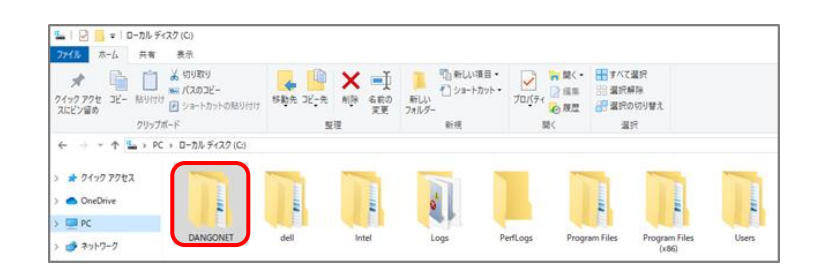

「ファイル保存設定パス」は、

「¥¥[サーバのコンピュータ名]¥DANGONET¥CM¥資料」と設定します。

| 閉じる マスターデー                                                                                                    | 夕登録画面                                                                                                    |
|----------------------------------------------------------------------------------------------------|----------------------------------------------------------------------------------------------------|
| 基本情報                                                                                                    |                                                                                                    |
| システム情報         システム情報         システム情報         システム情報         連用履歴         賃料項目設定                                                                                                    | ・<br>「「「「「」」」<br>「「」」」<br>「「」」」<br>「」」」<br>「」」<br>「」」<br>「」<br>「 |
| 基本情報登録         利用者登録           店舗情報         担当者情報         取引士情報                                                                                                    | 日勤計算設定<br><u>消費税率</u> 10%設定<br>締め日 前月三東・日<br>消費税計算 切り指で - 収録報告日後回 当月 15日 11<br>切切指式 - 以振電音楽店 当月 15日 11                                                                                                    |
| 主たる事務研           免許番号         東京都弘事(0)第00000000000000000000000000000000000                                                                                                    | 古理代和序 90/41 C (公理(新条内) 2 回ヶ月前<br>天居時日割 (切)指で - 定信終了通知 10 回ヶ月前<br>更新時日割 (切)指で -<br>遠居時日割 (切)指で -<br>コ                                                                                                    |
| 所在地         東京都文京区千石1-1-8         千石ダンゴビル         15F・16F           商号又(1名称         株式会社ダンゴ不動産         1         1         1         1         1         1         1         1         1         1         1         1         1         1         1         1         1         1         1         1         1         1         1         1         1         1         1         1         1         1         1         1         1         1         1         1         1         1         1         1         1         1         1         1         1         1         1         1         1         1         1         1         1         1         1         1         1         1         1         1         1         1         1         1         1         1         1         1         1         1         1         1         1         1         1         1         1         1         1         1         1         1         1         1         1         1         1         1         1         1         1         1         1         1         1         1         1         1 <th><mark>ファイル保存設定<br/>パス ¥¥deli-pc¥dangonet¥CM¥資料¥ 参照 認証</mark></th> | <mark>ファイル保存設定<br/>パス ¥¥deli-pc¥dangonet¥CM¥資料¥ 参照 認証</mark>                                                                                                    |
| 業務に従事する事務所       事務所名     株式会社ダンゴ不動産       〒     112-0011       小工     112-0011                                                                                                    | - 不動産チラシデザイナー設定<br>保存先 ● ● 各部屋のフォルダ ● ちらし 総約フォルダ<br>ちらし格納 ■ ■ 翻訳<br>認証                                                                                                    |
|                                                                                                    | 小ワーキャンパス設定         不動素チラジデザイナーとついて           本体         参照           ちらし格納         参照                                                                                                    |
| 2-772 b3/c<br>792 方:<br>製木設定:<br>」 詳細                                                                                                    | リフォーム名人設定<br>パス O ¥Program Files (x86)¥RMeijn¥ 参照                                                                                                    |

<拡大表示>

| ファイル 保存 | 2設定                      |    |      |
|---------|--------------------------|----|------|
| パス      | ¥¥DELL-PC¥DANGONET¥CM¥資料 | 参照 | 1211 |

これで、サーバ機(ここでは DELL-PC)の [DANGONET] フォルダ内にクライアントか ら登録した画像もストックされるため、全てのパソコンで賃貸名人の画像情報を共有する ことができます。

## 共有設定について

サーバ(親機)で作成した [DANGONET] フォルダに共有設定をしてください。

| 77-12 东-山 共有                                        | 表示                                         |       |                                       |                                               |                                                                      |   |
|-----------------------------------------------------|--------------------------------------------|-------|---------------------------------------|-----------------------------------------------|----------------------------------------------------------------------|---|
| オ 一 前 前 1000 1000 1000 1000 1000 1000 100           | 6 89989<br>- バスのコピー<br>- ジョートカットの触り付け<br>ド |       | ● 10新しい項目・<br>● ショートカット・<br>新規・<br>新規 | プロパティ 一般に 一般に 一般に 一般に 一般に 一般に 一般に 一般に 一般に 一般に | <ul> <li>サイズ選択</li> <li>環決解除</li> <li>環決の切り替え</li> <li>選択</li> </ul> |   |
| ← → + ↑ ≦→ PC →                                     | ローカル ディスク (C:)                             | <br>_ | _                                     | _                                             | _                                                                    | _ |
| • 04-0 P0+2                                         |                                            |       |                                       |                                               |                                                                      |   |
| <ul> <li>★ クイック アクセス</li> <li>▲ OneDrive</li> </ul> | -                                          |       | 6                                     |                                               |                                                                      |   |
| > # 91ッ9 アクセス<br>> ● OneDrive                       |                                            |       |                                       |                                               | 1                                                                    |   |

[DANGONET] フォルダを右クリックし [プロパティ] を選択してください。 DANGONET のプロパティ画面の共有タブにある [共有] を選択してください。

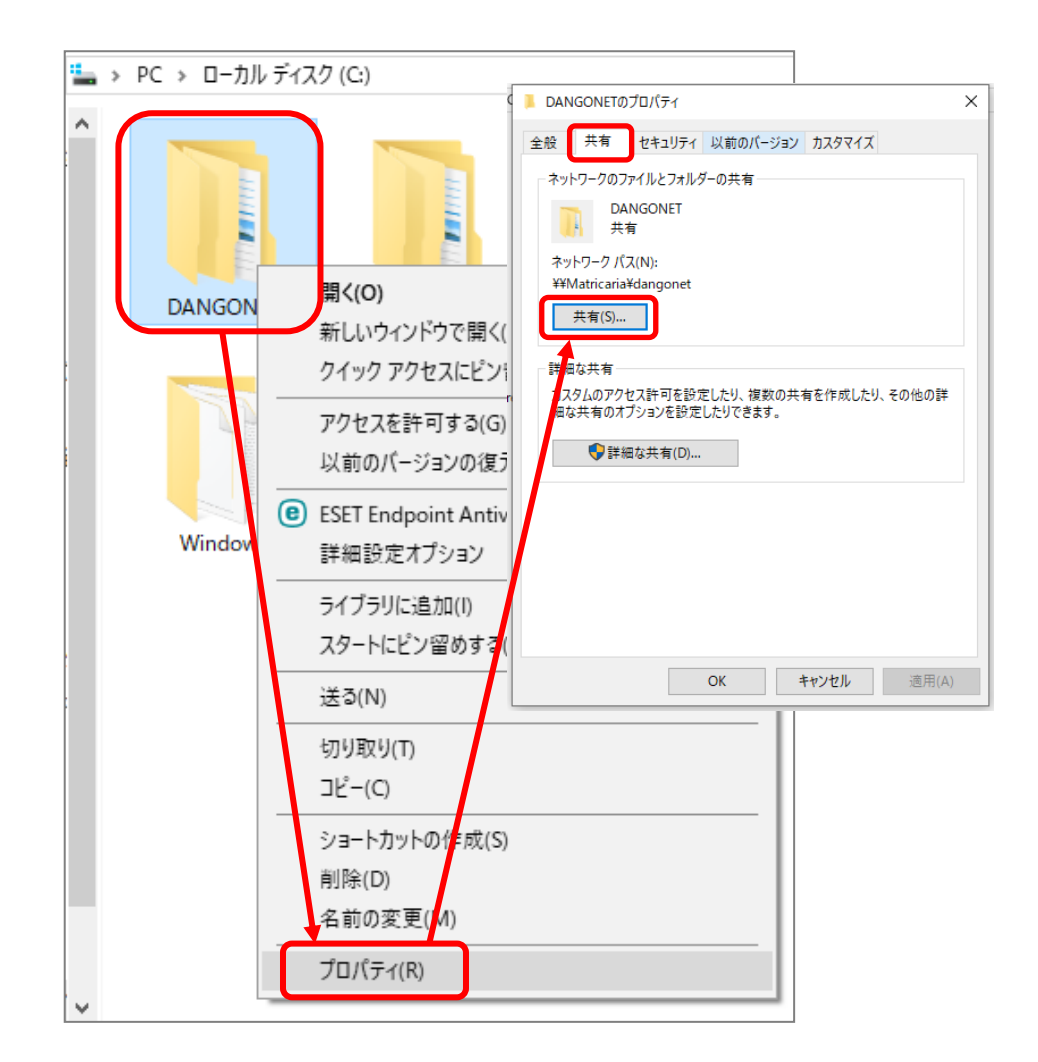

「Everyone」を「追加」し「読み取り/書き込み」に変更してから「共有」を選択します。

| ネットワーク アクセス                 |                      | ×           |
|-----------------------------|----------------------|-------------|
| ネットワーク上の共有相手となるユーザ-         | ーを選択してください           | _           |
| 名前を入力して [追加] をクリックするか、または、矢 | 印をクリックして相手を検索してください。 | _           |
| Everyone                    | ✓ 追加                 | ](A)        |
| 名前                          | アクセス許可のレベル           |             |
| A Everyone                  | 読み取り/書き込み 🔻          | 読み取り        |
| LO_DANGONET¥dell-pc         | 所有者                  | ✓ 読み取り/書き込み |
|                             |                      | 削除          |
|                             |                      |             |
| L<br>共有の問題の詳細を表示する          |                      |             |
|                             | ♥共有(H)               | キャンセル       |

次のダイアログが表示されればフォルダの共有は完了です。「終了」を選択してください。

| 4      | ×<br>ネットワーク アクセス                                                                                                    |
|--------|----------------------------------------------------------------------------------------------------|
| •      | ■ + バラ ファンビス                                                                                                    |
|        | ユージー ジングパンジー はうく Fi C 10 く いる ジ 。<br>共有を設定したこれらの項目にリンクしているユーザーに <u>電子メールを送信</u> するか、またはリンクを <u>コピー</u> して、任意のアプリに<br>PLU/214-3-2-4/(2005)まま |
| ,      | 個別の項目 ヘ                                                                                                    |
| 1<br>( | DANGONET           ¥¥Matricaria¥dangonet                                                                                                    |
|        |                                                                                                    |
|        |                                                                                                    |
|        | コンピューター上のすべてのネットワーク共有を表示します。                                                                                                    |
|        | 終了(D)                                                                                                    |

## パスワード保護共有の設定

WindowsVista以降のOSを搭載したパソコンでは標準でパスワードによる共有フォルダの 保護が有効にされています。これを無効にすることで端末からのアクセスをすべて許容す ることができます。

[コントロールパネル]を開き、[システムとセキュリティ]を選択してください。

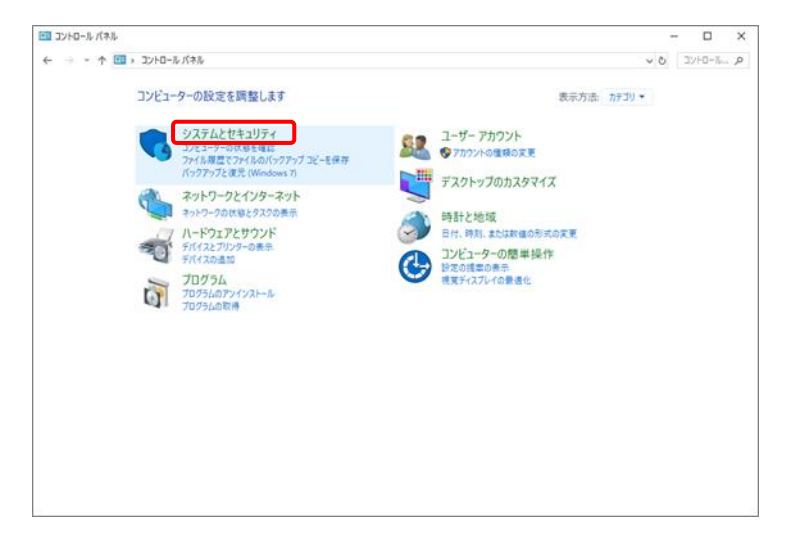

[ネットワークとインターネット]から [ネットワークと共有センター]を選択します。

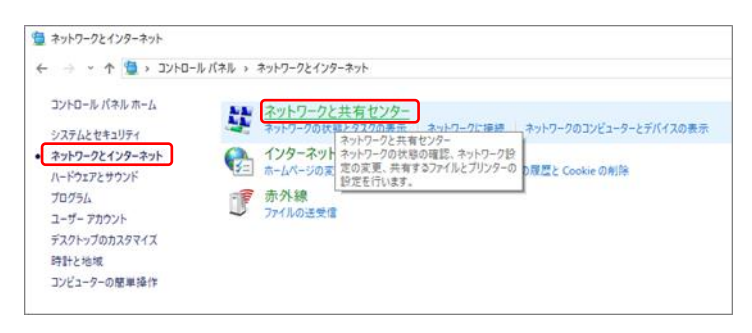

[共有の詳細設定の変更]を選択します。

| 💆 ネットワークと共有センター                  |                                                  |                                                         | -     |       | ×  |
|----------------------------------|--------------------------------------------------|---------------------------------------------------------|-------|-------|----|
| ← → ~ ↑ 💆 > בווע-םועב            | (ネル > ネットワークとインターネット > ネッ                        | トワークと共有センター                                             | ~ ō ∼ | ントロール | ρ. |
| コントロール パネル ホーム                   | 基本ネットワーク情報の表示と                                   | 妾続のセットアップ                                               |       |       |    |
| マダブターの設定の支援                      | アクティブなネットワークの表示                                  |                                                         |       |       |    |
| 共有の詳細設定の変更<br>メディア ストリーミング オブション | lo_dangonet.jp<br>ドメイン ネットワーク                    | アクセスの種類: インターネット<br>接続: 導 イーサネット                        |       |       |    |
|                                  | ネットワーク設定の変更                                      |                                                         |       |       |    |
|                                  | 新しい接続またはネットワークの<br>プロードバンド、ダイヤルアップ、<br>ットアップします。 | )セットアップ<br>または VPN 接続をセットアップします。あるいは、ルーターまたはアクセス ポイントをセ |       |       |    |
|                                  | 問題のトラブルシューティング<br>ネットワークの問題を診断してき                | ※復します。または、トラブルシューティングに関する情報を入手します。                      |       |       |    |
|                                  |                                                  |                                                         |       |       |    |
|                                  |                                                  |                                                         |       |       |    |
|                                  |                                                  |                                                         |       |       |    |
|                                  |                                                  |                                                         |       |       |    |
| 関連項目                             |                                                  |                                                         |       |       |    |
| Windows Defender ファイアウォー<br>ル    |                                                  |                                                         |       |       |    |
| インターネット オプション<br>赤外線             |                                                  |                                                         |       |       |    |

[すべてのネットワーク]を選択します。

| •4 共有の詳細設定                |                                                                    | -   | - 0   | ×  |
|---------------------------|--------------------------------------------------------------------|-----|-------|----|
| ← → ~ ↑ •4 > コントロール パネル > | ネットワークとインターネット > ネットワークと共有センター > 共有の詳細設定                           | ~ Ö | -סאעב | ما |
| 別のネッ                      | ットワーク プロファイル用に共有オプションを変更します                                        |     |       |    |
| Windows<br>プションをi         | では、使用するネットワークごとに別々のネットワークプロファイルが作成されます。各プロファイルに対して、特定のオ<br>整行できます。 |     |       |    |
| プライベート                    | ∽⊘                                                                 |     |       |    |
| ゲストまた                     | \$/(Jリック)                                                          |     |       |    |
| ドメイン (羽                   | 良在のプロファイル)                                                         |     |       |    |
| すべてのネ                     | ·ットワーク                                                             |     |       |    |
|                           |                                                                    |     |       |    |
|                           |                                                                    |     |       |    |
|                           | ◎変更の保存 キャンセル                                                       |     |       |    |

「パスワード保護の共有を無効にする」を選択し「変更の保存」を選択します。

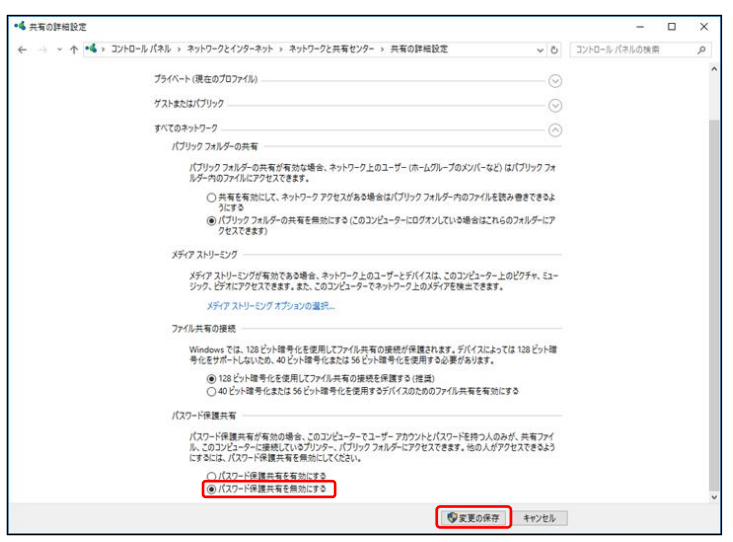